## Meals and Incidentals Per Diem Expense

This expense is one example of other expenses that may be included in a Travel Expense Report. Please refer to the following Quick Guides for more detailed information on adding other expenses:

FULLERTON

- Personal Mileage (UI Upgrade)
- Hotel Itemization (UI Upgrade)

If you would like assistance with logging into Concur, please click on Logging into Concur.

## **Meals and Incidentals Per Diem Expense**

You are responsible for adhering to the Meal policy as noted on the Travel website. For more information regarding the meal policy, please review the Travel Operations website at <u>https://adminfin.fullerton.edu/travel/</u>.

**Step 1:** To add your meal and incidental expenses to your travel expense report, click on the **Travel Allowance** button.

| SAP Concur 🖸         | Requests         | Expense      | Approvals      | App Center     |                                                                   |
|----------------------|------------------|--------------|----------------|----------------|-------------------------------------------------------------------|
| Manage Expenses      | Card Transaction | ons          |                |                |                                                                   |
| Home > Expense > Mar | age Expenses >   | JAN 2024 Las | Vegas, NV      |                |                                                                   |
| JAN 2024 L           | as Vega          | as, NV s     | \$0.00         |                | /                                                                 |
| Not Submitted   Rep  | ort Number: 1    | D6EX2        |                |                |                                                                   |
| Report Details ~ P   | rint/Share 🗸     | Manage Rece  | elpts 🗸 🛛 Trav | el Allowance 🗸 |                                                                   |
| Add Expense          |                  |              |                |                | Combine Expenses Move to ~                                        |
|                      |                  |              |                |                |                                                                   |
|                      |                  |              |                |                | No Expenses<br>Add expenses to this report to submit for reimburs |

Step 2: A drop-down menu will appear, and you will click on Manage Travel Allowance link.

| SAP Concur C Requests Expense Approvals App Center                     |
|------------------------------------------------------------------------|
| Manage Expenses Card Transactions                                      |
| Home > Expense > Manage Expenses > JAN 2024 Las Vegas, NV              |
| JAN 2024 Las Vegas, NV \$0.00                                          |
| Report Details V Print/Share V Manage Receipts V Travel Allowance V    |
| Add Expense Edit Delete Communication bine Expenses Move to ~          |
|                                                                        |
| No Expenses<br>Add expenses to this report to submit for reimbursement |
|                                                                        |

Step 3: When the Travel Allowance pop-up appears, please click on Create New Itinerary.

| Create New Itinerary 2 A      | vailable Itineraries | Expenses & Adjustments |              |  |
|-------------------------------|----------------------|------------------------|--------------|--|
| signed luneraries             |                      |                        |              |  |
| Edit Unassign                 |                      |                        |              |  |
| Departure City                | - Chry               | Date and Time .        | Arrival City |  |
| lo Assigned Itineraries Found |                      |                        |              |  |
|                               |                      |                        |              |  |
|                               |                      |                        |              |  |
|                               |                      |                        |              |  |
|                               |                      |                        |              |  |
|                               |                      |                        |              |  |
|                               |                      |                        |              |  |
|                               |                      |                        |              |  |
|                               |                      |                        |              |  |
|                               |                      |                        |              |  |
| ailable <b>I</b> tineraries   |                      |                        |              |  |
| vailable Itineraries          | Delete               |                        |              |  |

**Step 4:** When the page refreshes, please add your travel details under the **New Itinerary Stop** area. You will include the city you departed from, the date you departed that city and the time you departed that city. You will also include the city you arrived in, the date you arrived in that city and the time you arrived in that city.

| New Itinerary Sto | p   |     |  |                                                                                                    |
|-------------------|-----|-----|--|----------------------------------------------------------------------------------------------------|
| Departure City    |     |     |  |                                                                                                    |
|                   |     |     |  |                                                                                                    |
| Date              | , T | ime |  |                                                                                                    |
|                   |     |     |  |                                                                                                    |
| Arrival City      |     |     |  |                                                                                                    |
|                   |     |     |  |                                                                                                    |
| Date              | D   | ime |  |                                                                                                    |
|                   |     |     |  |                                                                                                    |
|                   |     |     |  |                                                                                                    |
|                   |     |     |  |                                                                                                    |
|                   |     |     |  |                                                                                                    |
|                   |     |     |  |                                                                                                    |
|                   |     |     |  |                                                                                                    |
|                   |     |     |  |                                                                                                    |
|                   |     |     |  |                                                                                                    |
|                   |     |     |  |                                                                                                    |
|                   |     |     |  | Save                                                                                                    |
|                   |     |     |  | and the second second sec |

Step 5: Next, click the Save button.

| New Itinerary Stop    |          |        |      |
|-----------------------|----------|--------|------|
| Departure City        |          |        |      |
| Santa Ana, California |          | 1      |      |
| Date                  | Time     |        |      |
| 01/22/2024            | 8:00 AM  |        |      |
| Arrival City          |          |        |      |
| Las Vegas, Nevada     |          | 1      |      |
| Date                  | Time     | -<br>- |      |
| 01/22/2024            | 10:00 AM |        |      |
|                       |          |        |      |
|                       |          |        |      |
|                       |          |        |      |
|                       |          |        |      |
|                       |          |        |      |
|                       |          |        |      |
|                       |          |        |      |
|                       |          |        |      |
|                       |          |        |      |
|                       |          |        | Save |
|                       |          |        |      |

**Step 6:** The information you saved will be added to your itinerary and the **New Itinerary Stop** box will update with the information for your return trip.

FULLERTON

| Travel Allo               | owances For Report: JAN 2024 Las Vegas, N                        | V                                                       |                                                  |                                                                                                    |
|---------------------------|------------------------------------------------------------------|---------------------------------------------------------|--------------------------------------------------|----------------------------------------------------------------------------------------------------|
| 1 Edt it                  | inerary (2) Available Itineraries (3) Expenses                   | & Adjustments                                           |                                                  |                                                                                                    |
| Itinera<br>Inean<br>JAN 2 | ry Info<br>y Name Selection<br>X024 Las Vegas, NV USGSA          |                                                         |                                                  |                                                                                                    |
| Add S                     | Itop Dekle Rous Import Ilinerary                                 |                                                         |                                                  | New Itinerary Stop                                                                                           |
|                           | Departure City -<br>Senta Ana. California<br>01/22/0024 08:00 AM | Annval City<br>Las Vegas, Neveda<br>01/22/2024 10:00 AM | Arrival Rate Location<br>CLARK COUNTY, US-NY, US | Departure City Las Vegas, Nevada Date Tame Santa Ana, California Date Time Time Time Time Time Time Time Tim |

**Step 7:** Fill in the details for your return trip and click the **Save** button.

Please note: If your trip had multiple destinations, you will enter each leg, one at at time, clicking Save after each entry until you have entered in the final leg which would be your return trip.

| Las Vegas, Nevada     |         |   |
|-----------------------|---------|---|
| ate                   | Time    |   |
| 01/26/2024            | 3:00 PM | - |
| rival City            |         |   |
| Santa Ana, California |         |   |
| ate                   | Time    |   |
| 01/26/2024            | 5:00 PM |   |
|                       |         |   |
|                       |         |   |
|                       |         |   |
|                       |         |   |
|                       |         |   |
|                       |         |   |
|                       |         |   |
|                       |         |   |

**Step 8:** The information you saved will be added to your itinerary. When you are finished entering in the itinerary information, click the **Next** button.

| Travel Allow  | ances For Report: JA                    | NV 2024 Las Vegas, NV  | 1                                            |                          | □ ×                                    |
|---------------|-----------------------------------------|------------------------|----------------------------------------------|--------------------------|----------------------------------------|
| Edit Tinerary | Available timeraries                    | Expenses & Adjustments | 1                                            |                          |                                        |
| Itinerary     | Info                                    |                        |                                              |                          |                                        |
| Binerary N    | iame                                    | Selection              |                                              |                          |                                        |
| JAN 202       | 4 Las Vegas, NV                         | USGSA                  |                                              |                          |                                        |
|               |                                         |                        |                                              |                          | New Itinerary Stop                     |
| Aursop        |                                         | import theraily        |                                              |                          | Departure City                         |
|               | Separture City +                        |                        | Arrival City                                 | Arrival Rate Location    | Santa Ane, California                  |
|               | 1/22/2024 OE:00 AM                      |                        | 01/23/2024 10:00 AM                          | COMPLOYON T, WARR, VA    | Date Time                              |
|               | as Vegas, Nevada<br>01/26/2024 03:00 PM |                        | Santa Ana, California<br>01/26/2024 05:00 PM | ORANGE COUNTY, US-CA, US |                                        |
|               |                                         |                        |                                              |                          | Arrival City                           |
|               |                                         |                        |                                              |                          |                                        |
|               |                                         |                        |                                              |                          | Date Time                              |
|               |                                         |                        |                                              |                          |                                        |
|               |                                         |                        |                                              |                          |                                        |
|               |                                         |                        |                                              |                          |                                        |
|               |                                         |                        |                                              |                          |                                        |
|               |                                         |                        |                                              |                          |                                        |
|               |                                         |                        |                                              |                          |                                        |
|               |                                         |                        |                                              |                          |                                        |
|               |                                         |                        |                                              |                          |                                        |
|               |                                         |                        |                                              |                          |                                        |
|               |                                         |                        |                                              |                          | Save                                   |
|               |                                         |                        |                                              |                          |                                        |
| -             |                                         |                        |                                              |                          |                                        |
|               |                                         |                        |                                              |                          | Caulo Suige Day Illies are hed 22 done |

**Step 9:** The page will refresh and you will see the **Expenses and Adjustments** page. Here, you will see each date of your trip and the location you were in based on your itinerary. You can also view the meals rate for the city that you were in each day.

FULLERTON

| Travel Allowances For Report: J   | IAN 2024 Las Vegas, NV          |            |                    |                |                 | □ ×       |
|-----------------------------------|---------------------------------|------------|--------------------|----------------|-----------------|-----------|
| Create New Itnerary Available Its | neraries Expenses & Adjustments |            |                    |                |                 |           |
| Show dates from                   | E = CO                          |            |                    |                |                 |           |
| Exclude   All                     | DateLocation +                  | Meals Rate | Breakfast Provided | Lunch Provided | Dinner Provided | Allowance |
| 6                                 | 01/22/2024<br>Lan Vegan, Nevada | \$51.75    | 8                  | 8              | 8               | \$203.75  |
| 8                                 | 01/25/2024<br>Las Vegas, Nevada | \$69.00    |                    | 8              |                 | \$221.00  |
| 8                                 | 01/24/2024<br>Las Vegas, Nevada | \$69.00    |                    | 8              |                 | \$221.00  |
| 8                                 | 01/25/2024<br>Lao Vegao, Nevada | \$69.00    |                    | 8              |                 | \$221.00  |
| E                                 | 01/26/2024<br>Las Vegas, Nevada | \$51.75    | 8                  | 8              | 8               | \$51.75   |
|                                   |                                 |            |                    |                |                 |           |

| Create New Itinerary | Available Itineraries | Expenses & Adjustments          |            |
|----------------------|-----------------------|---------------------------------|------------|
| Show dates from      | to                    |                                 |            |
| Exclude   All        |                       | Date/Location +                 | Meals Rate |
|                      |                       | 01/22/2024<br>Las Vegas, Nevada | \$51.75    |
|                      |                       | 01/23/2024<br>Las Vegas, Nevada | \$69.00    |
|                      |                       | 01/24/2024<br>Las Vegas, Nevada | \$69.00    |
|                      |                       | 01/25/2024<br>Las Vegas, Nevada | \$69.00    |
|                      |                       | 01/26/2024<br>Las Vegas, Nevada | \$51.75    |

If the day listed was a personal day, you can click on the check box under the **Exclude** heading that corresponds to the personal day.

| Create New Itinerary | Available Itineraries | Expenses & Adjustments          |                 |
|----------------------|-----------------------|---------------------------------|-----------------|
| Show dates from      | to                    |                                 |                 |
| Exclude All          |                       | Date/Location .                 | Meals Rate Brea |
|                      |                       | 01/22/2024<br>Las Vegas, Nevada | \$51.75         |
|                      |                       | 01/23/2024<br>Las Vegas, Nevada | \$69.00         |
|                      |                       | 01/24/2024<br>Las Vegas, Nevada | \$69.00         |
|                      |                       | 01/25/2024<br>Las Vegas, Nevada | \$69.00         |
|                      |                       | 01/26/2024<br>Las Vegas, Nevada | \$51.75         |

Otherwise, you can check the boxes for each day indicating that a meal was provided by the conference. If no meals were provided, please leave the check boxes blank.

| Meals Rate | Breakfast Provided | Lunch Provided | Dinner Provided |
|------------|--------------------|----------------|-----------------|
| \$51.75    |                    |                |                 |
| \$69.00    |                    |                |                 |
| \$69.00    |                    |                |                 |
| \$69.00    |                    |                |                 |
| \$51.75    |                    |                |                 |

Please Note: The **Allowance** section includes the meals and incidentals rates in addition to the per diem lodging rate for the city that is listed. The CSU does not use the per diem lodging rate, so please disregard this section.

FULLERTON

| Lunch Provided | Dinner Provided | Allowan |
|----------------|-----------------|---------|
|                |                 | \$203.  |
|                |                 | \$221   |
|                |                 | \$221   |
|                |                 | \$221   |
|                | · 🔲             | \$51.   |

**Step 10:** Once all of the appropriate boxes are checked, please click the **Create Expenses** Button.

| avel Allowances For Report | : JAN 2024 Las Vegas, NV                      |                   |              |                |                 |                             |
|----------------------------|-----------------------------------------------|-------------------|--------------|----------------|-----------------|-----------------------------|
| Create New Hinerary        | galable Itheraries (3) Expenses & Adjustments |                   |              |                |                 |                             |
| Show dates from            | m to m 600                                    |                   |              |                |                 |                             |
| Exclude   All              | Date/Location +                               | Meals Rate Breakt | ast Provided | Lunch Provided | Dinner Provided | Allowance                   |
| 8                          | 01/22/2024<br>Las Vegas, Nevada               | \$01.75           |              |                |                 | \$203.75                    |
| 8                          | 01/23/2024<br>Las Vegas, Nevada               | \$93.00           |              | 8              | 8               | \$221.00                    |
| 1                          | 01.24.2024<br>Las Vegas, Nevada               | 593.00            |              |                |                 | 5221.00                     |
| 1                          | 01/25/2024<br>Las Vegas, Nevada               | 599.00            |              | 10             |                 | \$221.00                    |
| 8                          | 01/26/2024<br>Las Vegas, Nevada               | \$51.75           |              |                |                 | \$01.75                     |
|                            |                                               |                   |              |                |                 |                             |
|                            |                                               |                   |              |                |                 | Prenker Create Expenses Can |

**Step 11**: The page will refresh and the meals and incidentals will be added to your expense report. The per diem lodging will also be added to your expense report. Please click the check boxes next to each per diem lodging expense and then click the **Delete** button.

You will enter lodging through the **Lodging Expense**. If you need assistance with this, please refer to the <u>How to Add a Lodging Expense</u> quick guide.

| Report | Details 🗸 | Print/Share | <ul> <li>Manage Receipts</li></ul> | Iowance 🗸                               |                   |            |
|--------|-----------|-------------|------------------------------------|-----------------------------------------|-------------------|------------|
| Add    | Expense   | Edit        | Delete Copy                        | Allocate Combine Expenses Move to ~     |                   |            |
|        | Alerts 11 | Receipt 1   | Payment Type 1                     | Expense Type 1:                         | Vendor Details 11 | Date↓7     |
|        |           |             | Cash/Personal Credit Can           | Meals and Incidentals Per Diem          | Las Vegas, Nevada | 01/26/2024 |
|        | 0         |             | Cash/Personal Credit Card          | International Daily Allowance (Lodging) | Las Vegas, Nevada | 01/25/2024 |
|        |           |             | Cash/Personal Credit Card          | Meals and Incidentals Per Diem          | Las Vegas, Nevada | 01/25/2024 |
|        | 0         |             | Cash/Personal Credit Card          | International Daily Allowance (Lodging) | Las Vegas, Nevada | 01/24/2024 |
| 0      |           |             | Cash/Personal Credit Card          | Meals and Incidentals Per Diem          | Las Vegas, Nevada | 01/24/2024 |
|        | 0         |             | Cash/Personal Credit Card          | International Daily Allowance (Lodging) | Las Vegas, Nevada | 01/23/2024 |
| Ö      |           |             | Cash/Personal Credit Card          | Meals and Incidentals Per Diem          | Las Vegas, Nevada | 01/23/2024 |
|        | 0         |             | Cash/Personal Credit Card          | International Daily Allowance (Lodging) | Las Vegas, Nevada | 01/22/2024 |
| _      |           |             |                                    |                                         |                   |            |

back to top

## **Travel Expense Report Checklist**

If you would like to use a checklist, click on the <u>Travel Expense Report Checklist</u>.

## Need more help?

Contact Concur Support at <u>concur@fullerton.edu</u>.